## Instrukcja łączenia falownika Huawei z siecią WIFI

1. Na urządzeniu mobilnym uruchamiamy aplikację Fusion Solar, jeśli nie mamy zainstalowanej pobieramy ją klikając w poniższy link:

https://intl.fusionsolar.huawei.com/pvmswebsite/nologin/assets/build/index.html#/jumppage

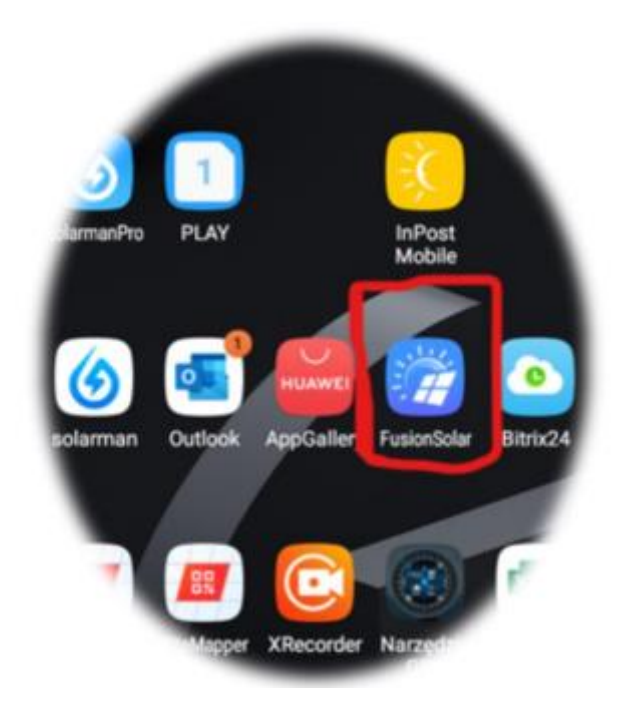

2. Wyłączamy na telefonie "Dane komórkowe" oraz "Wi-Fi"

|                    |                        | 100               | -                   |                    |                        | -                 | -                  |
|--------------------|------------------------|-------------------|---------------------|--------------------|------------------------|-------------------|--------------------|
| 1                  | 8                      | *                 |                     |                    |                        | *                 |                    |
|                    | Wibracja               | Bluetooth         | Orient,<br>pionowa  | Wi-Fi              | Wibracja               | Bluetooth         | Orient.<br>pionowa |
| *                  | Ť                      |                   |                     | +                  | Ť                      |                   | 1¢                 |
| Tryb<br>offline    | Latarka                | Tryb<br>zasilania | Dane<br>komórkowe   | Tryb<br>offline    | Latarka                | Tryb<br>zasilania | Dane<br>komórkowe  |
| Ç                  | B                      |                   | <b>b</b>            | 8                  |                        |                   | (Da)               |
| Poł.przez<br>Wi-Fi | Filtr św.<br>niebiesk. | Router<br>Wi-Fi   | Mój sejf            | Pol.przez<br>Wi-Fi | Filtr św.<br>niebiesk. | Router<br>Wi-Fi   | Mój sejf           |
| 0                  | N                      | Ì                 | 0                   | 0                  |                        | Ì                 | 0                  |
| okalizacja         | NFC                    | Smart View        | Nie<br>przeszkadzać | Lokalizacja        | NFC                    | Smart View        | Nie<br>przeszkadza |
|                    |                        | • 🧧               |                     |                    | •                      | •                 |                    |

3. Wchodzimy w aplikację FusionSolar i w prawym górnym rogu klikamy w trzykropek.

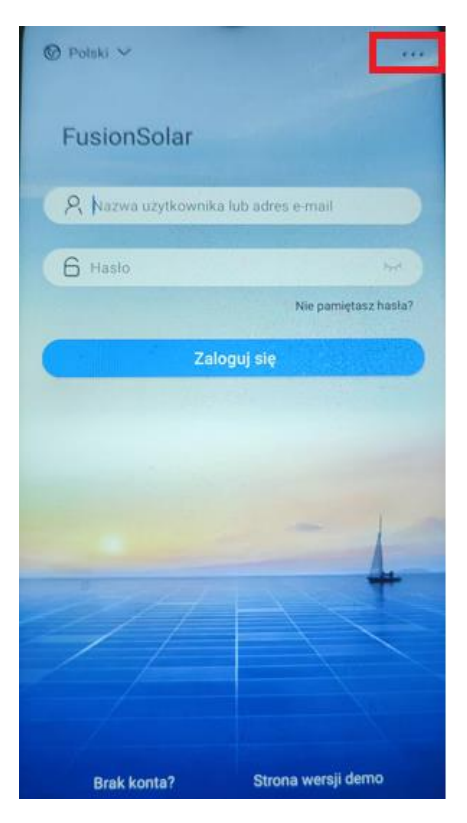

4. Z rozwiniętej listy wybieramy " Przekazanie urządzenia do eksploatacji"

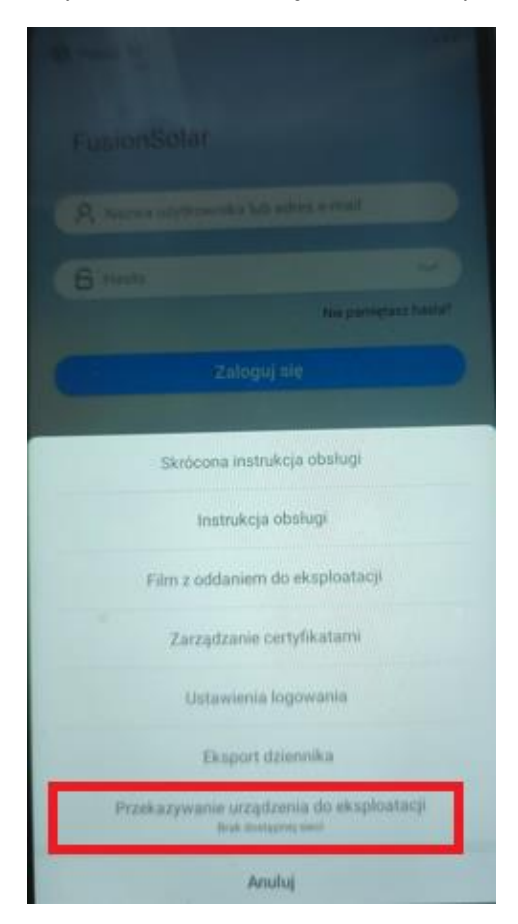

5. Będąc w kolejnym ekranie klikamy w ikonę "Połącz"

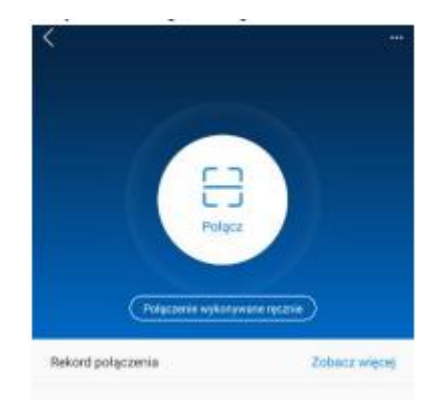

6. Następnie zaczytujemy kod QR znajdujący się na obudowie falownika, w tym momencie aplikacja wymusi na Nas połączenie się z siecią WIFI generowaną przez falownik, jeśli tego nie zrobimy cała operacją nie będzie mogła zostać przeprowadzona.

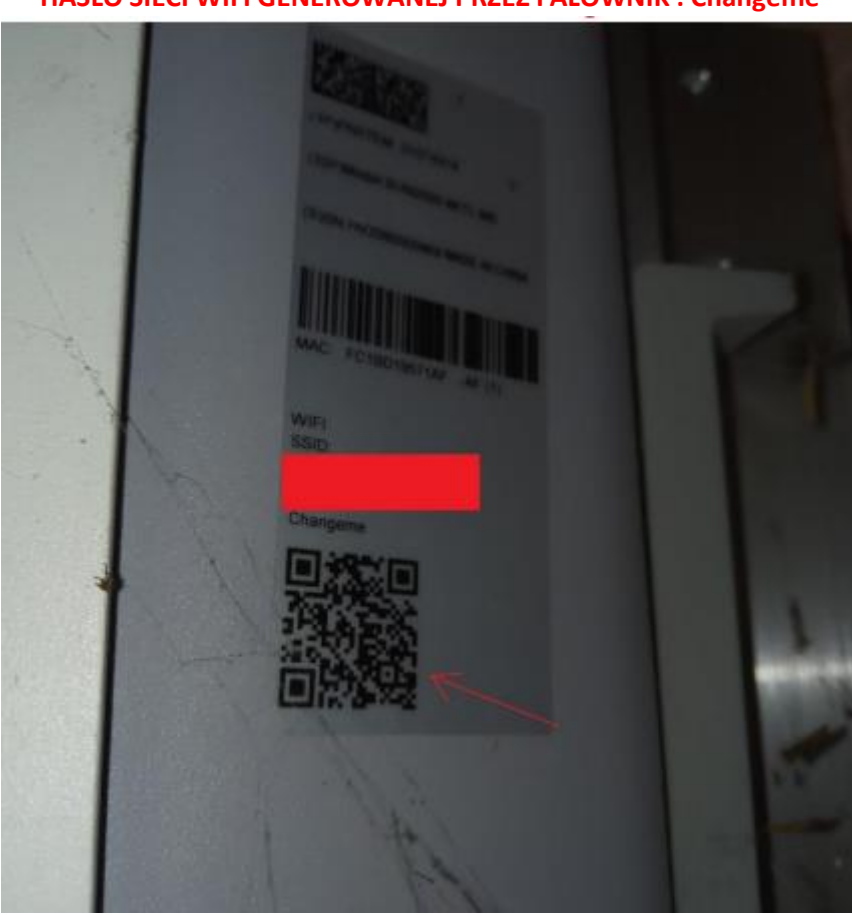

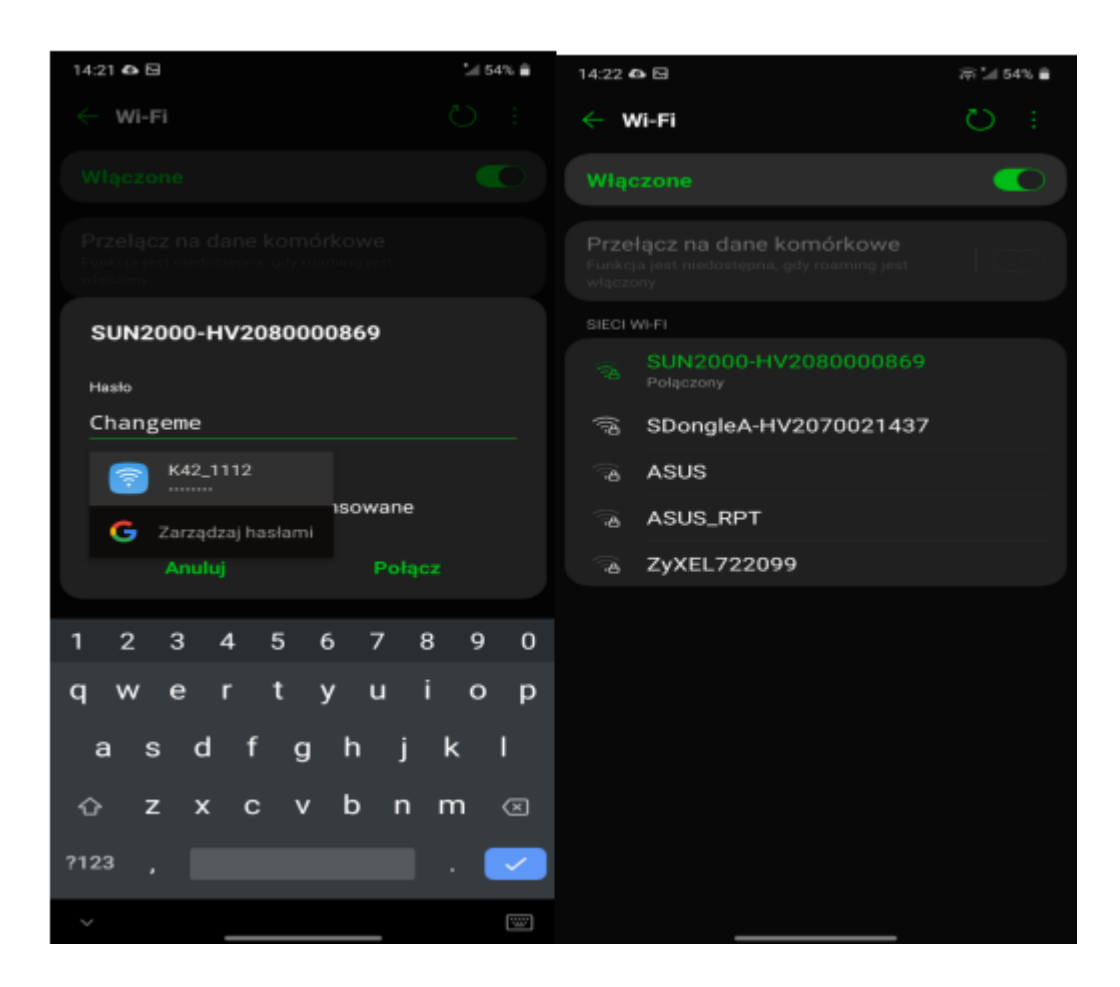

7. Po udanym połączeniu z falownikiem przenosi Nas do okna poniżej. Z listy rozwijanej wybieramy "Użytkownik" następnie wpisujemy hasło **"00000a".** Standardowo w liście rozwijanej widniej **"Instalator",** konieczna jest zmiana na **"Użytkownik".** 

| Ì | Potwierdzanie tożasmości |  |
|---|--------------------------|--|
|   |                          |  |
|   |                          |  |
|   |                          |  |
|   | BN:HV2080000             |  |
|   | 132ytkpunk               |  |
|   | 800004                   |  |
|   |                          |  |
|   |                          |  |
|   |                          |  |
|   |                          |  |
|   |                          |  |

8. . Po udanym logowaniu przenosi Nas do ekranu głównego instalacji, w prawym górnym rogu wybieramy trzy kropki, następnie przechodzimy do zakładki **"Ustawienia".** 

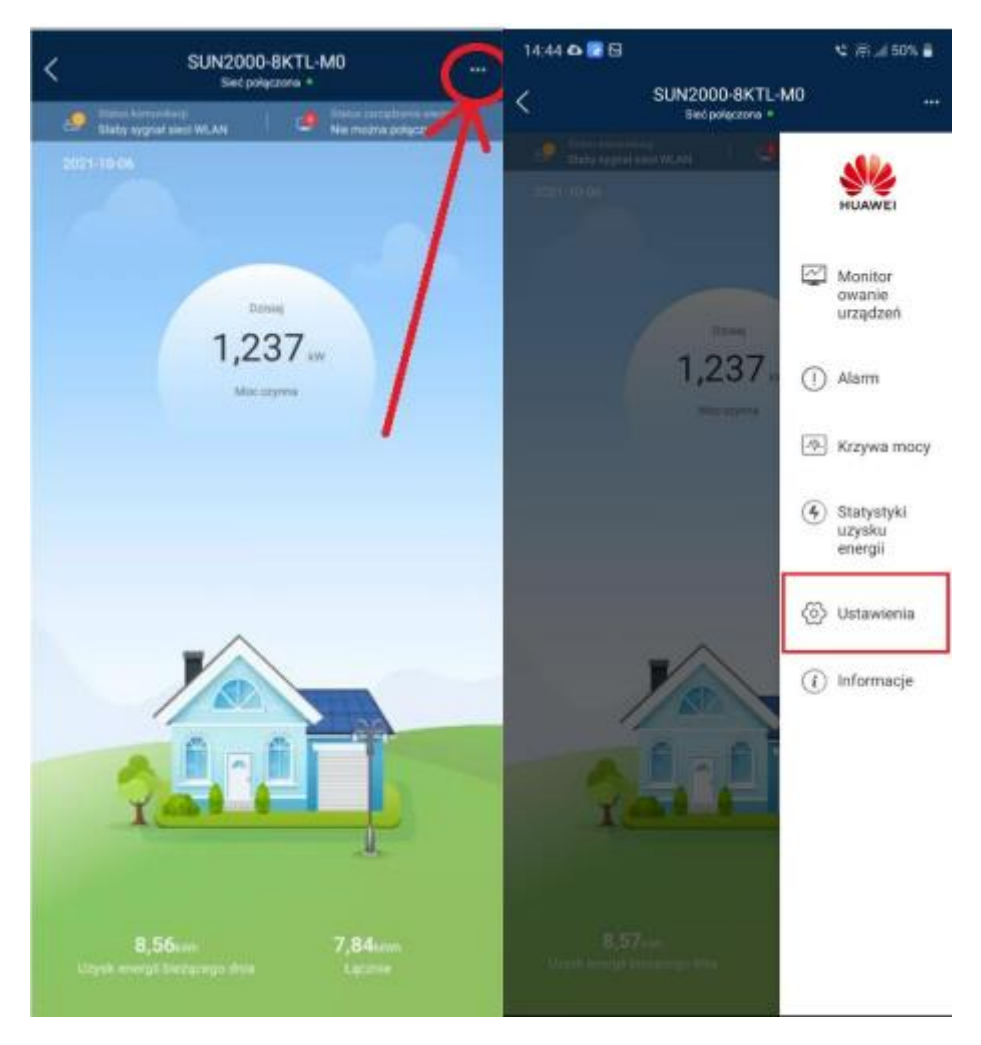

9. W zakładce ustawienia wybieramy "Ustawienia połączenia z routerem"

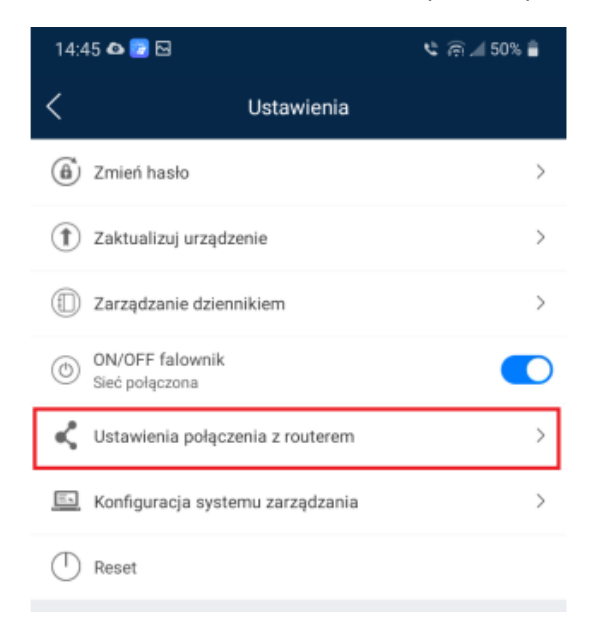

 Zostajemy przeniesieni do okna gdzie wybieramy w polu WLAN z listy rozwijanej domową sieć WIFI, następnie w polu Hasło WLAN routera wpisujemy hasło. Po wpisaniu hasła klikamy w prawym górnym rogu "Połącz

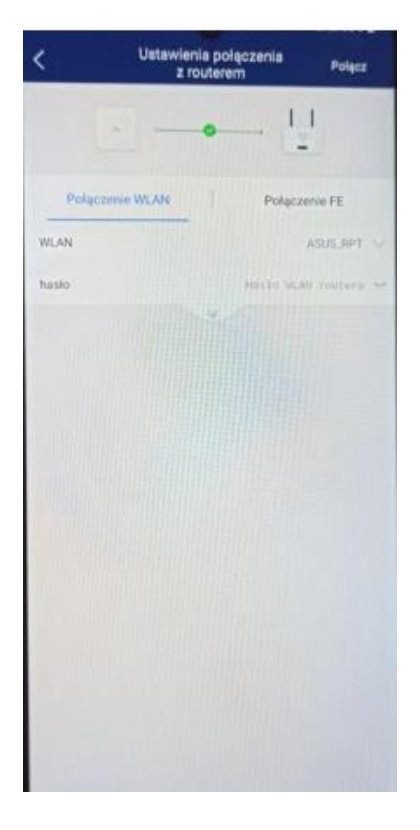

11. . Po udanym połączeniu pojawi się komunikat o poprawnym połączniu falownika z sieci WIFI, a dioda znajdująca się na Donglu z dołu falownika zacznie świecić ciągłym zielonym światłem.

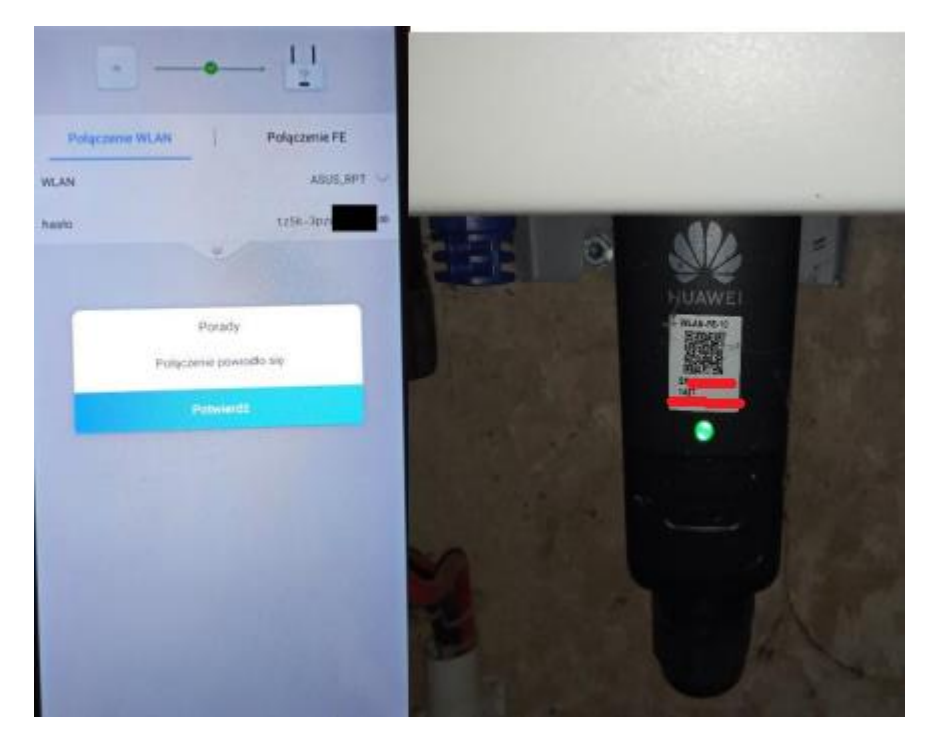

- 12. GRATULACJE Twoje urządzenia zostało poprawnie połączone z siecią WIFI.
- 13. W celu założenia konta do Aplikacji FusionSolar skontaktuj się z Działem Serwisu EPG.